## Safira-Fiscal Relatório de clientes de nota fiscal

Descrição sumária

Através do uso dessa ferramenta torna-se possível a visualização do relatório detalhado sobre a emissão de notas fiscais tidas em registro no programa.

Procedimentos

- 1. SafiraFincanceiro  $\rightarrow$  Relatórios  $\rightarrow$  Relatório de clientes de nota fiscal
  - Inicie o processo com seleção da empresa que a qual desejar extrair informações, utilizando as opções disponíveis na combo box disposta na tela;
  - Em seguida faça a seleção do formato de exibição do relatório que deseja no campo nomeado "Formato do relatório", estão disponíveis cinco tipos de exibições do relatório: 1-PDF, 2-HTML, 3-Imagem, 4-Excel e 5-Texto;
  - 3. Dê prosseguimento ao processo definindo data inicial e final para geração do relatório;
  - 4. Após todas as seleções e conferência das mesmas clique em "Imprimir" para que um arquivo do relatório seja gerado;
  - 5. O usuário conta ainda com a opção de envio de relatório por e-mail;
  - 6. Para envio do relatório por e-mail clique no botão "E-mail" faça o preenchimento correto do formulário de envio e o mesmo será encaminhado ao destinatário.

**Atenção:** É de extrema importância que o usuário esteja atento as seleções feitas nos quadros da tela, para que assim os relatórios esperados serão geradoscom sucesso!

ID de solução único: #1171 Autor: : mayume Última atualização: 2013-02-19 16:48